## Certify for Business Central

Sefoqus.ca/certify/

**Certify for Microsoft Dynamics 365 Business Central** is an integration app that will allow users to post expense reports from **Certify** directly in Business Central. No reason for manual operations, simply let the app create posting-ready general journals directly from Certify expense reports. Reimbursable expenses are posted to the employee module so the standard **suggest employee payments** functionality can use utilized.

#### Setup

First the App must be registered and connected to your Certify account.

Select About Certify from the Search Bar:

| TELL ME WHAT YOU WANT TO DO | $\swarrow$ $\times$ |
|-----------------------------|---------------------|
| certify                     |                     |
| Go to Pages and Tasks       |                     |
| > Certify Setup             | Administration      |
| > About Certify             | Administration      |
| > Certify Expense Exports   | Lists               |

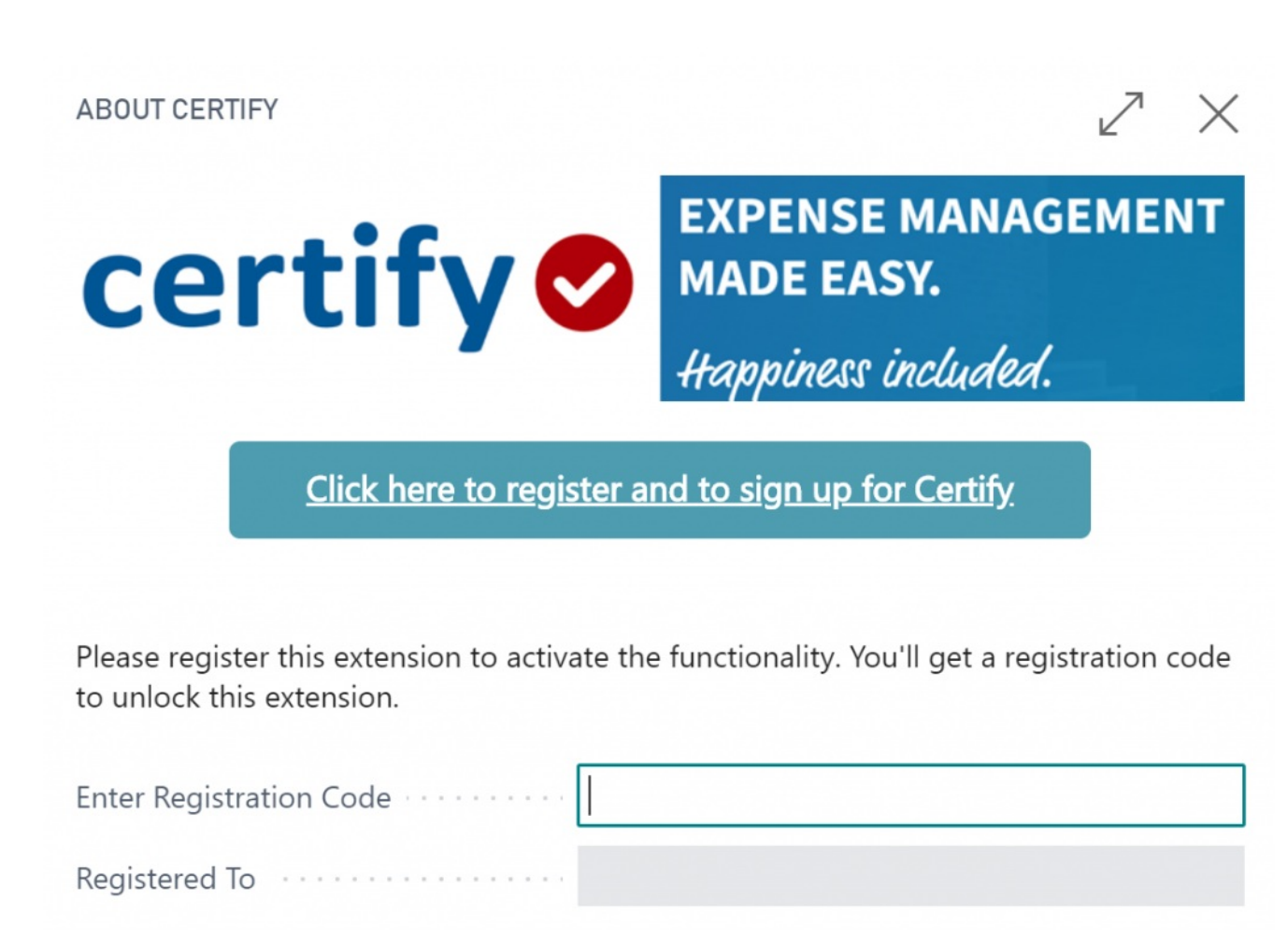

Click the **Click here to register and to sign up for Certify** link. Complete the process and fill out the **Registration Code** field.

Now open Certify Setup

# Certify Setup

| 🗧 Notes 🛛 🔒 Links                              |                                      |                                                                      | ×                                                     |
|------------------------------------------------|--------------------------------------|----------------------------------------------------------------------|-------------------------------------------------------|
| Certify Connection S                           | etup                                 |                                                                      |                                                       |
| Base URL · · · · · · · · · · · · · · · · · · · | https://api.certify.com/v1/          | API Secret                                                           | 1A8FF940-A420-4624-8EBC-983E                          |
| API Key                                        | zwqQhZaFkP3XwezalFVKj98jG2alZ        |                                                                      |                                                       |
|                                                |                                      |                                                                      |                                                       |
| G/L Integration Setu                           | p                                    |                                                                      |                                                       |
| G/L Integration Setu<br>General Journal Templ  | p<br>GENERAL ~                       | Expense Balance Acco                                                 | 11200 ~                                               |
| G/L Integration Setu<br>General Journal Templ  | general ~<br>Default ~               | Expense Balance Acco                                                 | 11200 V<br>G/L Account                                |
| General Journal Templ General Journal Batch    | general ~   Default ~   Department ~ | Expense Balance Acco<br>Reimburse Balance Ac<br>Reimburse Balance Ac | 11200     ✓       G/L Account     ▼       11200     ✓ |

The **Base URL** is automatically filled out and you should never need to change that. The **API Secret** and **API Key** field comes from your Certify Setup. Go to Certify API Credentials and generate an API secret. (*codes shown here are fake*)

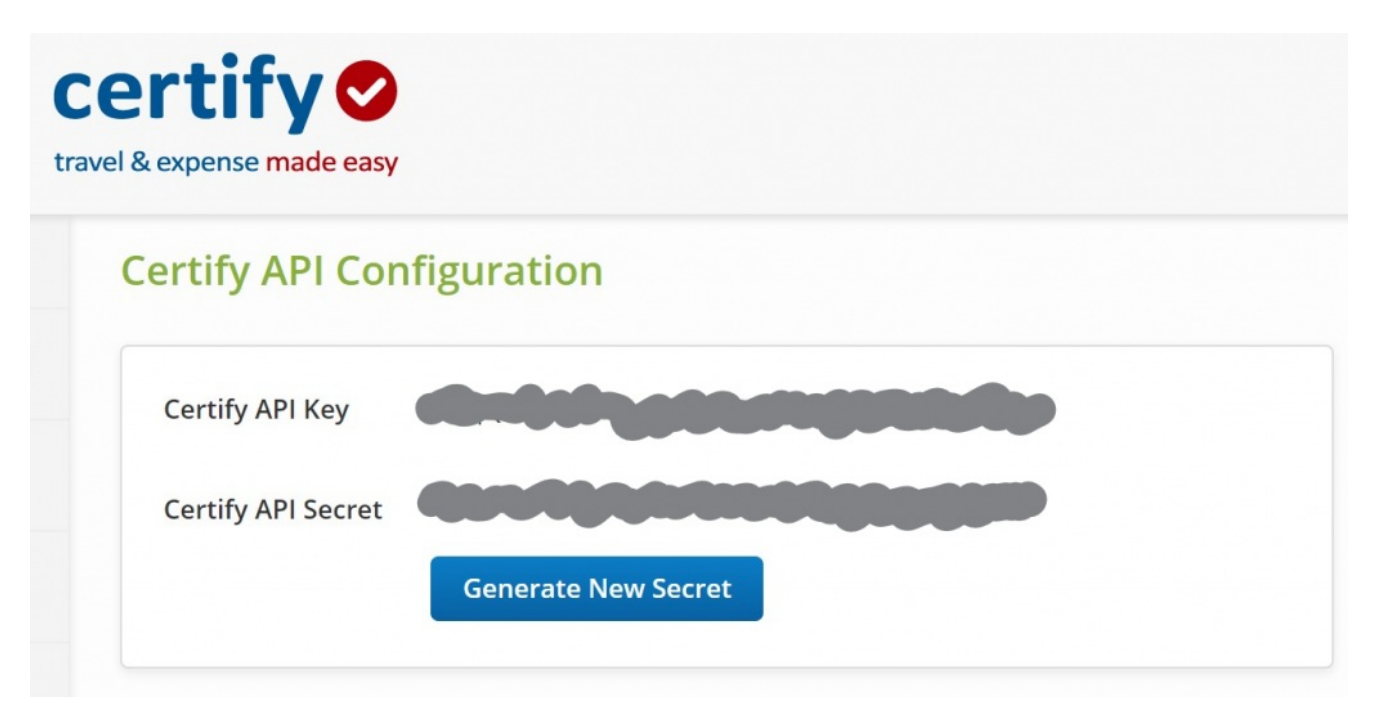

Next, you'll need to select a general journal to use and specify balance accounts for expenses and reimbursements. To handle sales tax correctly, you must also select a Tax Area Code.

## Employee Setup in Certify

Make sure that the **Employee ID** field in Certify is filled out with the Employee Code from Business Central

| Edit User R                 | eturn to User S       | earch Results | New Search   |  |  |  |
|-----------------------------|-----------------------|---------------|--------------|--|--|--|
| User Details                |                       |               |              |  |  |  |
| First Name                  | Peter                 | Peter         |              |  |  |  |
| Last Name                   | Testing               | Testing       |              |  |  |  |
| Email Address               | pt@efoq               | pt@efoqus.ca  |              |  |  |  |
| Email Status                | ▼                     |               |              |  |  |  |
| Employee ID PT              |                       |               |              |  |  |  |
| EMPLOYEE CARD               |                       | Ø             | ) + 1        |  |  |  |
| $PT \cdot Peter \cdot$      | Testing               |               |              |  |  |  |
| Process Employee Na         | avigate Show Attached | Navigate Fev  | wer options  |  |  |  |
| General                     |                       |               | Show more    |  |  |  |
| No                          |                       | Initials      |              |  |  |  |
| First Name Peter            |                       | Search Name   |              |  |  |  |
| Middle Name                 |                       | Gender        | •            |  |  |  |
| Last Name · · · · · Testing |                       | Company Phone |              |  |  |  |
| Job Title                   |                       | Company Email | pt@efoqus.ca |  |  |  |

And make sure the Employee in Business Central has an **Employee Posting Group** attached.

#### **Expense Categories**

Your expanse categories must be mapped to G/L accounts before users start submitting expense reports. Start by creating the Expense Categories in Certify and then open the expense categories from Business Central (from the Certify Setup page) to map G/L accounts to each category.

| XPENSE CATEGORIES 🗸 SAVED 🧳 |             |               |                 |   |              |             |
|-----------------------------|-------------|---------------|-----------------|---|--------------|-------------|
| ✓ Search                    | 🐯 Edit List | Show Attached | 💶 Open in Excel |   |              | \ \ ≡       |
| NAME                        |             |               |                 |   | EXPENSE TYPE | G/L ACCOUNT |
| Lodgi                       | ng          |               |                 | : | Lodging      | 61300       |
| Misce                       | llaneous    |               |                 |   | Cash Expense | 61300       |
| Mileag                      | ge          |               |                 |   | Per-Diem     | 61200       |
| Airfare                     | 2           |               |                 |   | Travel       | 61300       |
| Hourly                      | y Labor     |               |                 |   | Hourly       | 62200       |
| Meals                       |             |               |                 |   | Meals        | 61200       |
| Renta                       | Car         |               |                 |   | Rentals      | 61300       |

#### Credit Cards

If you're using the Credit Card module of Certify, you must also create the credit cards inside Business Central. Select **Credit Cards** from the Certify Setup page and add the cards.

| CERTIFY CREDIT CARDS |             |                  |                              |                                       | SAVED                             |
|----------------------|-------------|------------------|------------------------------|---------------------------------------|-----------------------------------|
| ✓ Search + New       | 🐯 Edit List | Delete Show      | v Attached 🛛 🚺 Open in Excel |                                       | 7 ≣                               |
| CARD NAME ↑          |             | LAST DIGITS<br>↑ | DESCRIPTION                  | EXPENSE<br>BALANCE<br>ACCOUNT<br>TYPE | EXPENSE<br>BALANCE<br>ACCOUNT NO. |
| Erik                 |             | 1234             | Company card issued to Erik  | G/L Account                           | 11200                             |
|                      |             |                  |                              |                                       |                                   |

Make sure, that the **Card Name** and **Last Digits** matches the card stored in Certify.

### **Expense Reports**

When the setup is completed, you can start processing expense reports directly from Certify. Select **Certify Expense Reports** from the search bar.

| CERTIFY EXPENSE EXPORTS |                  |                               |                          |           | 76    |
|-------------------------|------------------|-------------------------------|--------------------------|-----------|-------|
| ✓ Search Show Attached  | Open in Excel    | Actions Navigate Fewer option | s                        |           | \ ≡   |
| REPORT NAME             | REPORT<br>STATUS | DEPARTMENT                    | NAME START DATE          | END DATE  | TOTAL |
| number 4                | : Waiting        | General & Admin               | Kim Mackintosh 9/13/2019 | 9/13/2019 | 19.10 |
| number 5                | Waiting          | General & Admin               | Kim Mackintosh 9/1/2019  | 9/6/2019  | 25.00 |
| Number 3                | Waiting          | General & Admin               | Kim Mackintosh 9/6/2019  | 9/12/2019 | 15.00 |
| Sept2                   | Waiting          | General & Admin               | Kim Mackintosh 9/6/2019  | 9/18/2019 | 30.00 |
| September 2019          | Waiting          | General & Admin               | Kim Mackintosh 9/2/2019  | 9/13/2019 | 25.00 |
| Expenses - 9/9/2019     | Settled          | General & Admin               | Erik Hougaard 9/9/2019   | 9/9/2019  | 0.00  |
| Test                    | Waiting          | General & Admin               | Erik Hougaard 5/13/2019  | 5/13/2019 | 25.00 |
| Erik Expense Report     | Waiting          | General & Admin               | Erik Hougaard 8/1/2019   | 8/31/2019 | 74.46 |

Under Actions, select **Get Expense Reports** to update the list from Certify.

From an expense return, you can go to **Navigate / Show Lines** to view the expenses on the selected report:

| EXPENSES ON REF | PORT   |                         |        | 2      |
|-----------------|--------|-------------------------|--------|--------|
| ✓ Search Sho    | w Atta | ached 🛛 🚺 Open in Excel |        | ∑ ≣    |
| EXPENSEDATE     |        | CATEGORY                | VENDOR | AMOUNT |
| 9/11/2019       | :      | Meals                   | Cactus | 12.10  |
| 9/11/2019       |        | Meals                   | Cactus | 9.90   |

When ready, use **Actions / Generate Journal** to create General Journal lines in the journal selected in the Certify Setup.

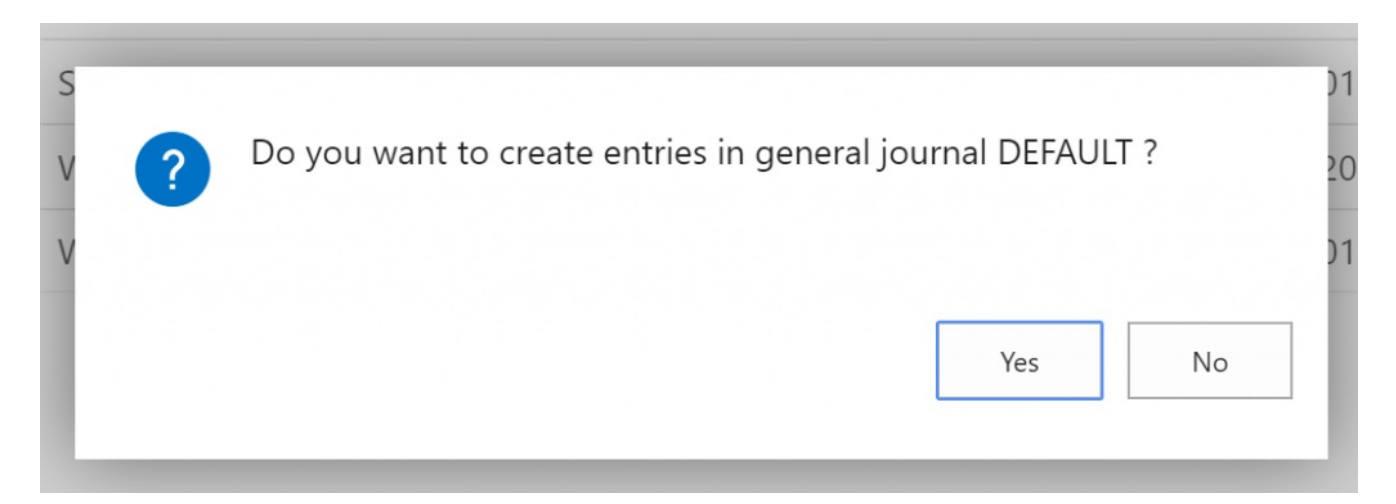

From this point, it's just a regular general journal. You can proceed with posting, approvals or any other operation that can be done on a normal journal.